### Q 26

Incentives under Industrial policy are provided as a service through Single Window System. Through a combined fiscal incentive form. All / any fiscal incentive can be availed under MP Nivesh Protsahan Yojana 2014 in a manner that allows online application filing, payments, tracking of status and approvals

Step 1:

Login to the SWS Portal <a href="http://www.invest.mp.gov.in/home.action">http://www.invest.mp.gov.in/home.action</a>

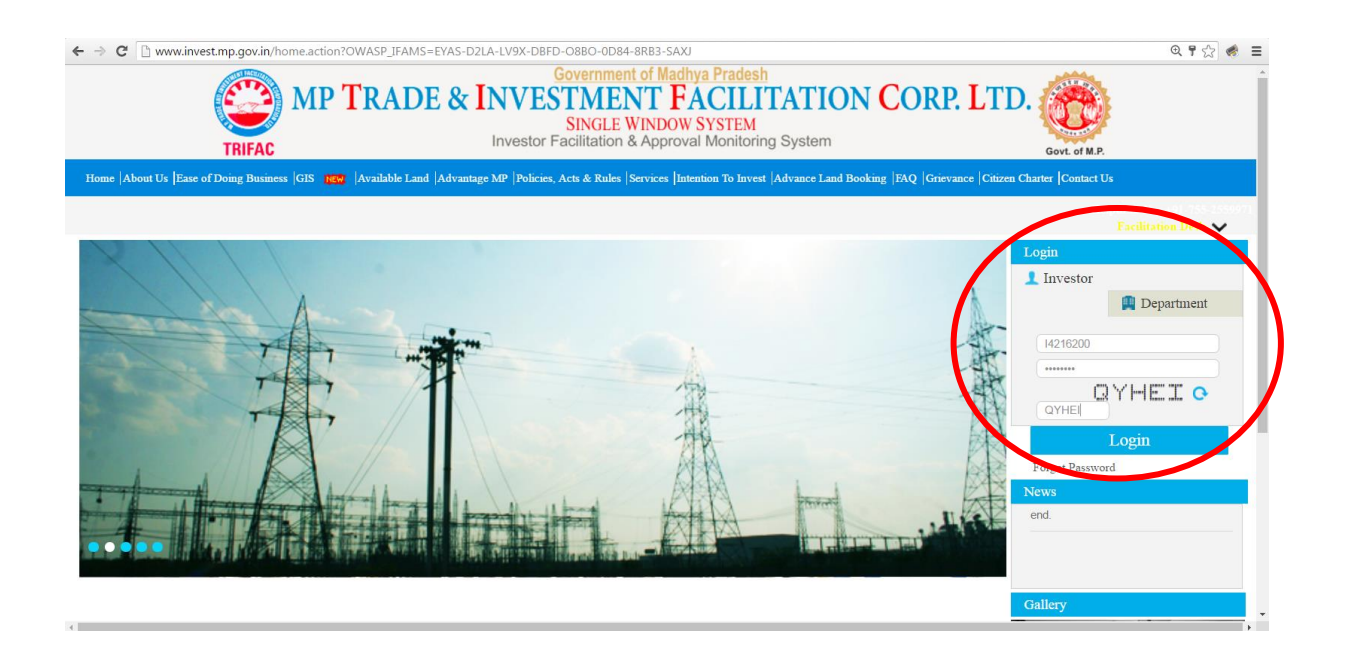

### Step 2:

 

 √ M pfs - nehspandit/9@gmail
 × \\$`Bluedart Express Ind : Trac: x \\$ Change Password
 x \\$ D http://www.admin.com/ in: x \\$ B Welcome
 x \\$ D Business Reforms Action :>

 ← ⇒ C D www.invest.mp.gov.in/changepassword.action?OWASP\_JFAMS=0713-0CF3-C0VV-HV63-0NOI-5YKU-2PC6-XI8U

 🔺 You 🗖 🗖 📈 ९,¶ ☆ ∉ ≡ MP TRADE & INVESTMENT FACILITATION CORP. LTD. SINGLE WINDOW SYSTEM Welcome : shubhangi salagu, Proposal Unique Id CIE7040 Logout **Change Password** Dashboard Password Rules: Intention To Invest Old Password New Password > Minimum 9 Characters long Worklist > Contains atleast 1 upper case alphabet Confirm Password > Contains atleast 1 lower case alphabet Status Tracking > Contains atleast 1 number Submit Reset Apply for Approval (CAF B) > Contains atleast 1 special character Facilitation Water Bill Grievances General \* 🔍 copiesofcteccaccaren....zip \* 🖳 pcbsreens.zip - 📮 \* 🖳 mppcb.pptx EoDB Tracker.V.08.xls • 🕘 POF Show all downloads... **A** EN 🔺 🏲 🔐 🚜 🌜

Click on the link "Online Fiscal Incentive" in the left bar

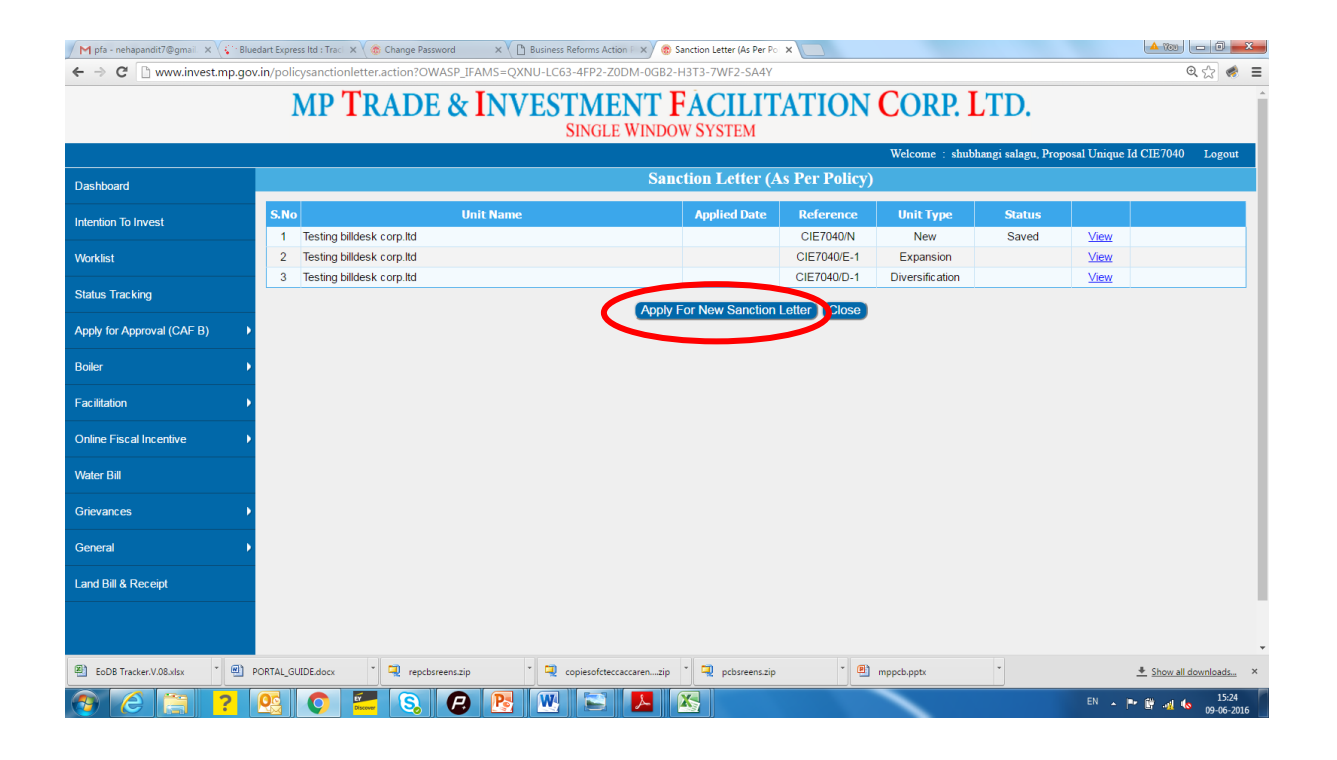

# Step 3:

Online Application Filing

| M pfa - nehapandit7@gmail X 🕻 Blueda | rt Express Itd : Traci 🗙 🗸 🏟 Change Password 🛛 🗙 🗙 🗋 Business Reforms Action 🗆 🗙 | 😵 🔞 Sanction Letter (As Per Po 🗙                                |                                                  |
|--------------------------------------|----------------------------------------------------------------------------------|-----------------------------------------------------------------|--------------------------------------------------|
| ← → C                                | /policysanctionletter.action?OWASP_IFAMS=QXNU-LC63-4FP2-Z0DM-                    | 0GB2-H3T3-7WF2-SA4Y                                             | @ ☆ 💰 🕷 🔳                                        |
|                                      | MP TRADE & INVESTMEN'<br>SINGLE WI                                               | T FÁCILITATION CORP.                                            | LTD.                                             |
|                                      |                                                                                  | Welcome : shu                                                   | bhangi salagu, Proposal Unique Id CIE7040 Logout |
| Dashboard                            |                                                                                  | Sanction Letter (As Per Policy)                                 |                                                  |
| Intention To Invest                  | Unit / Company Details Contact Details Project Information Inve                  | stment Details Available Subsidies Enclosures                   |                                                  |
| Worklist                             | General Information                                                              |                                                                 |                                                  |
| Status Tracking                      | * Unit Name (Testing billdesk corp.ltd                                           | Constitution Partners     Tricentive / Concessions Under Select | hip v                                            |
| Apply for Approval (CAF B)           | Address                                                                          |                                                                 |                                                  |
| Boiler 🕨                             | Address Type Correspondence                                                      |                                                                 |                                                  |
| Facilitation •                       | * Address bhopal                                                                 | * Country India                                                 | <b>v</b>                                         |
| Online Fiscal Incentive              |                                                                                  | Pin Code / Zip Code                                             |                                                  |
| Water Bill                           | Email                                                                            | - Mobile No. (With Cou                                          | ntry Code                                        |
| Grievances                           | Phone No. (With Country Code                                                     | Fax No With Cour                                                | ntry Code                                        |
| General •                            | The Country Country Country Country                                              |                                                                 | Add Reset                                        |
| Land Bill & Receipt                  | Address Type Address                                                             | Email                                                           | Mobile                                           |
|                                      | Correspondence bhopal, India                                                     |                                                                 | <i>∕</i> ₩                                       |
|                                      |                                                                                  |                                                                 |                                                  |
| EoDB Tracker.V.08.xlsx *             | TAL GUIDE.docx T T repcbsreens.zip                                               | nzip * 📮 pcbsreens.zip * 🖲 mppcb.pptx                           | <ul> <li>Show all downloads ×</li> </ul>         |
|                                      |                                                                                  |                                                                 | EN . P. EN                                       |
|                                      |                                                                                  |                                                                 | 09-06-2016                                       |
| M pfa - nehapandit7@gmail X 🕻 Blueda | rt Express Itd : Trac 🗙 🗸 🏀 Change Password 🛛 🗙 🔨 🗈 Business Reforms Action 🖂 🗙  | 🛞 🛞 Sanction Letter (As Per Po 🗙                                | × 0 - 0                                          |
| ← → C 🗋 www.invest.mp.gov.ir         | /policysanctionletter.action?OWASP_IFAMS=QXNU-LC63-4FP2-Z0DM-                    | 0GB2-H3T3-7WF2-SA4Y                                             | @ ☆ 🧔 🖷                                          |
|                                      | MP TRADE & INVESTMEN'<br>SINGLE WI                                               | T FACILITATION CORP.<br>NDOW SYSTEM                             | LTD.                                             |
|                                      |                                                                                  | Welcome : shu                                                   | bhangi salagu, Proposal Unique Id CIE7040 Logout |
| Dashboard                            |                                                                                  | Sanction Letter (As Per Policy)                                 |                                                  |
| Intention To Invest                  | Unit / Company Details Contact Details Project Information Inve                  | stment Details Available Subsidies Enclosures                   |                                                  |
| Worklist                             | Proprietor/Partners/Promoters/Directors of the Unit                              |                                                                 |                                                  |
| Status Tracking                      | * Name Select   First Name Middle Name                                           | ne Last Name * De                                               | signation MD                                     |
| Apply for Approval (CAF B)           | * Address Bhopal                                                                 |                                                                 | * Country India                                  |
| Boiler 🕨                             |                                                                                  | Pin Code /                                                      | Zip Code                                         |
| Facilitation •                       |                                                                                  |                                                                 | 5 N (1997)                                       |
| Online Fiscal Incentive              | Email Mobile No. With country                                                    | code Phone No. With country code                                | Fax No. With country code Add Reset              |
| Water Bill                           | Name                                                                             |                                                                 | Email                                            |
| Grievances •                         | Test Test MD Bhonal India                                                        | Wiobi                                                           |                                                  |
| General                              | Desired Mand                                                                     |                                                                 |                                                  |
|                                      | Project Head                                                                     |                                                                 |                                                  |
| Land Bill & Receipt                  | Same AS Select                                                                   |                                                                 |                                                  |
|                                      | * Name (Mr. v) (Test ) (Middle Nam                                               | ne (Test * De                                                   | signation MD                                     |
|                                      | * Address Bhopal                                                                 |                                                                 | Country India                                    |
| EoDB Tracker.V.08.xlsx *             | RTAL_GUIDE.docx repcbsreens.zip recopiesofcteccaccare                            | nzip * 📮 pcbsreens.zip * 🖭 mppcb.pptx                           | * <u>Show all downloads</u> ×                    |
| 🚱 🙆 🚞 ? 🤇                            | 😫 🔿 🚝 S. 🔗 💽 👿 🚍 🕨                                                               |                                                                 | EN 🔺 🏴 🔐 📲 🌜 15:25                               |

![](_page_3_Figure_0.jpeg)

| M pfa - nehapandit7@gmail 🗙 🌾 Blue                                                                                                    | dart Express ltd : Traci 🗴 🌾 Change Password 🛛 🗴 🗋 Business Reforms Action F 🗙 🍘 Sanction Letter (As Per Po 🗴 📃                                                                                                    |                                                                                                    |
|----------------------------------------------------------------------------------------------------|----------------------------------------------------------------------------------------------------|----------------------------------------------------------------------------------------------------|
| ← → C 🗋 www.invest.mp.gov                                                                                                    | .in/policysanctionletter.action?OWASP_IFAMS=QXNU-LC63-4FP2-Z0DM-0GB2-H3T3-7WF2-SA4Y                                                                                                    | @ ☆ 💰 ≡                                                                                                    |
|                                                                                                    | MP TRADE & INVESTMENT FACILITATION (                                                                                                    | CORP. LTD.                                                                                                    |
|                                                                                                    |                                                                                                    | Welcome : shubhangi salagu, Proposal Unique Id CIE7040 Logout                                                                                                    |
| Dashboard                                                                                                    | Sanction Letter (As Per Policy)                                                                                                    |                                                                                                    |
| Intention To Invest                                                                                                    | Unit / Company Details Contact Details Project Information Investment Details Available Subsidies Enclose                                                                                                    | ures                                                                                                    |
| Worklist                                                                                                    | S.No Incentives / Concessions Applicable Eligibility criteria                                                                                                    | Brief Pertaining to Concession                                                                                                    |
| Status Tracking                                                                                                    | Previous (Next                                                                                                    |                                                                                                    |
| Apply for Approval (CAF B)                                                                                                    |                                                                                                    | )                                                                                                    |
| Boiler 🕨                                                                                                    |                                                                                                    |                                                                                                    |
| Facilitation                                                                                                    |                                                                                                    |                                                                                                    |
| Online Fiscal Incentive                                                                                                    |                                                                                                    |                                                                                                    |
| Water Bill                                                                                                    |                                                                                                    |                                                                                                    |
| Grievances                                                                                                    |                                                                                                    |                                                                                                    |
| General 🕨                                                                                                    |                                                                                                    |                                                                                                    |
| Land Bill & Receipt                                                                                                    |                                                                                                    |                                                                                                    |
|                                                                                                    |                                                                                                    |                                                                                                    |
| www.invest.mp.gov.in/policysanctionletter.action                                                                                                    | n?OWASP_IFAMS=QXNU-LC63-4FP2-Z0DM-0GB2                                                                                                    |                                                                                                    |
| EoDB Tracker.V.08.xlsx *                                                                                                    | ORTAL_GUIDE.docx * 🖳 repubsreens.zip * 🖳 copiesofcteccaccarenzip * 🖳 pubsreens.zip * 🚇 mr                                                                                                    | ppcb.pptx * <u>+ Show all downloads</u> ×                                                                                                    |
| 🚱 🩆 🚞 <mark>?</mark>                                                                                                    | 🧟 💽 🚝 💫 😰 📴 🖳 🔄 🖊                                                                                                    | EN 🔺 🏴 🔐 🔩 15:26<br>09-06-2016                                                                                                    |
|                                                                                                    |                                                                                                    |                                                                                                    |
| M pfa - nehapandit7@gmail 🗙 🕻 Blue                                                                                                    | dart Express Itd : Traci 🗙 🗸 🍈 Change Password 🛛 🗙 🦞 🖺 Business Reforms Action 🗆 X 🖉 🔞 Sanction Letter (As Per Policy X                                                                                                    | 🔺 You 👝 🗊 🗾 🗙                                                                                                    |
| <ul> <li>M pfa - nehapandit7@gmail × Slue</li> <li>← → C □ www.invest.mp.gov</li> </ul>                                                                                                    | dart Express Ind : Tra: x \ 🛞 Change Password x \ D Business Reforms Action   x \ B Sanction Letter (As Per Fo x ) .<br>.in/policysanctionletter.action?OWASP_IFAMS=QXNU-LC63-4FP2-ZODM-OG82-H3T3-7WF2-SA4Y                                                                                                    | ▲ @ (_                                                                                                    |
| M pfa - nehapandit7@gmax × (i * Blue<br>← → C  www.invest.mp.gov                                                                                                    | ant Eupress Hd : Ton: x \ (*) Change Passwood x \ (*) Business Reforms Action : x \ (*) Stanction Letter (As Per Po: x )<br>int/policysanctionletter.action?OWASP_JFAMS=QXNU-LC63-4FP2-ZDDM-OGB2-H3T3-7WF2-SA4Y<br>MP TRADE & INVESTMENT FACILITATION (<br>SINGLE WINDOW SYSTEM                                                                                                    | (▲∞)(∞)(∞) (∞) (∞) (∞) (∞) (∞) (∞) (∞) (∞)                                                                                                    |
| M pfa-nehapandit7@gma × <iblue<br>← → C ⊡ www.invest.mp.gov</iblue<br>                                                                                                    | dark Express Hd.1Tin:       x (*) @ Change Passwood       x (*) @ Buindes Reforms Action   x (*) @ Sanction Letter (As Per Pc. x )         intr/policysanctionletter.action?OWASP_JFAMS=QXNU-LCG3-4FP2-ZODM-OG82-H3T3-7WF2-SA4Y         MP TRADE & INVESTMENT FACILITATION (SINGLE WINDOW SYSTEM)                                                                                                    | © ©<br>© ☆<br>©<br>©<br>©<br>©<br>©<br>©<br>©<br>©<br>©<br>©                                                                                                    |
| M pfs-rehapandt/7@ma × ⊊ Bue<br>← → ♥ □ www.invest.mp.gov<br>Dashboard                                                                                                    | ant Express that Trax. x \ (*) Change Passwood x \ (*) Buiness Reforms Action   x \) (*) Sanction Letter (As Per Po. x<br>intypolicysanctionletter.action?OWASP_JFAMS=Q2NU-LC63-4FP2-ZODM-0G82-H3T3-7WF2-SA4Y<br>MP TRADE & INVESTMENT FACILITATION (<br>SINGLE WINDOW SYSTEM<br>Sanction Letter (As Per Policy)                                                                                                    | © ©<br>© ©<br>© ©<br>©<br>©<br>©<br>©<br>©<br>©                                                                                                    |
| M pfa-nehapanöt7@gma X                                                                                                    | dark Express Hd 1Tax: X ( ) Change Passwood X ( ) Business Reforms Action I will ( ) Standion Letter (As Per Poil X ) ( ) Standion Letter (As Per Poil X ) ( ) Standion Letter (As Per Poil X ) ( ) Standion Letter ( ) Standion Letter ( )                                 | © © ©<br>© ©<br>© ©<br>© ©<br>© ©<br>© ©<br>© ©<br>© ©<br>© ©<br>© ©<br>© ©<br>© ©<br>© ©<br>© ©<br>© ©<br>© ©<br>© ©<br>© ©<br>© © ©<br>© © ©<br>© © ©<br>© © © ©                                                                                                    |
| M pfa-nehapandit/≷gma × ⊊ Bue<br>← → C ⊇ www.invest.mp.gov<br>Dashboard<br>Intention To Invest<br>Workist                                                                                                    | ark Express Id 1 To: x \  Contange Password x  Durines Reforms Action   x  Contange Password x  Durines Reforms Action   x  Contange Password x  Durines Reforms Action   x  Contange Password   x  Durines Reforms Action   x  Contange Password   x  Durines Reforms Action   x  Durines Reforms Action   x  Durines Referes Action   x  Durine   | © © © ≈<br>© ☆ © =<br>CORP. LTD.<br>Welcome : shubhangi salagu, Proposal Unique Id CIE7040 Logout<br>ures                                                                                                    |
| M pfa-rehapandt7@gna X ℃ Bue<br>← ⇒ C ⊇ www.invest.mp.gov<br>Dashboard<br>Intention To Invest<br>Worklist<br>Status Tracking                                                                                                    | Are Express Md Trax. X ( © Change Password X ) © Banction Letter (As Per P. X )     in/policysanctionletter.action?OWASP_JFAMS=QXNU-LCG3-4FP2-ZODM-OGB2-H3T3-7WF2-SA4Y      MPTRADE & INVESTMENT FACILITATION (     SINGLE WINDOW SYSTEM      Unit / Company Details Contact Details Project Information Investment Details Available Subsidies Enclose      Enclosures Required (only PDF) (Maximum allowed size is 5 MB each)     (No other Document required apart from listed below)     A copy of the Ak-fnowkegment Reference No by SIAV Letter of Intent' industrial k-ense / other Government of India     a proval/ EM Part-1 / EM Part-2 (Applicable f micro/small/medium scale industry has commenced production) /                                                                                                    | Choose File No file chosen                                                                                                    |
| M pfs-rehapandi/7@gma × ↓ Blue<br>← → C                                                                                                    | dart Express Hit Trax. X ( Change Passwood X ) Bunches Reforms Action ( X ) Standard Letter (A Per Po. X )<br>int/policysanctionletter.action?OWASP.JFAMS=QXNU-LC63-4FP2-ZODM-OG82-H3T3-7WF2-SA4Y  MPTRADE & INVESTMENT FACILITATION ( SINGLE WINDOW SYSTEM  Unit / Company Details Contact Details Project Information Investment Details Available Subsidies Enclose  Unit / Company Details Contact Details Project Information Investment Details Available Subsidies Enclose  Unit / Company Details Contact Details Project Information Investment Details Available Subsidies Enclose  Finclesures Required (only PDF) (Maximum allowed size is 5 MB each) (No other Document required apart from listed below)  A copy of the Acknowledgement Reference No. by SIAV Letter of intent/ industrial license / other Government of India approval? EM Part-1 / EM Part-2 (Applicable if micro/smallmedium scale industry has commenced production) / Production Certificate (Applicable if arge scale industry has commenced production) / Existing Manufacturing activities if any in Madhya Pradesh stating items, annual approved capacity, annual installed                                                                                                    | Choose File No file chosen     Choose File No file chosen                                                                                                    |
| M pfs - rehapandit/2 gmail × ↓ Blue       ←     →       C     □ www.invest.mp.gov         Dashboard       Intention To Invest       Worklist       Status Tracking       Apply for Approval (CAF B)       Boiler                                                                                                    |                                                                                                    | Choose File No file chosen Choose File No file chosen Choose File No file chosen No file chosen No file chosen No file chosen                                                                                                    |
| M pfs - nehapandit/2gmail × ↓ Blue       ←     →       C     □ www.invest.mp.gov         Dashboard       Intention To Invest       Workist       Status Tracking       Apply for Approval (CAF B)       Boiler       Facilitation                                                                                                    |                                                                                                    | Choose File No file chosen     Choose File No file chosen     Choose File No file chosen     Choose File No file chosen     Choose File No file chosen     Choose File No file chosen     Choose File No file chosen                                                                                                    |
| M pfa - nehapandi/l @gnal × ↓ Blue         ← → C □ www.invest.mp.gov         Dashboard         Intention To Invest         Worklist         Status Tracking         Apply for Approval (CAF B) →         Boiler →         Facilitation →         Online Fiscal Incentive →                                                                                                    | are Express field Trin. X ( Change Password X Change Password X C   | Choose File No file chosen Choose File No file chosen Choose File No file chosen Choose File No file chosen Choose File No file chosen Choose File No file chosen Choose File No file chosen No file chosen No file chosen                                                                                                    |
| M pla-nehapandi/7@gmail × ↓ Blue         ← → C □ www.invest.mp.gov         Dashboard         Intention To Invest         Worklist         Status Tracking         Apply for Approval (CAF B)         Boiler         Facilitation         Vonine Fiscal Incentive         Water Bil                                                                                                    | dart Express field Trix: X ( Change Password X Part Express field Trix: X Consequences and the state of the Property of the Standard State of the Property of the Standard State of the Property of the Standard State of the Property of the Standard State of the Property of the Standard State of the Property of the Standard State of the Property of the Standard State of the Property of the State of the Property of the State of the Property of the State of the Property of the State of the State of the Property of the State of the Property of the State of the Property of the State of the State of the   | Choose File No file chosen Choose File No file chosen Choose File No file chosen Choose File No file chosen Choose File No file chosen Choose File No file chosen Choose File No file chosen Choose File No file chosen No file chosen Choose File No file chosen No file chosen No file chosen No file chosen No file chosen No file chosen No file chosen No file chosen No file chosen                                                                                                    |
| M pla-nehapandi/l@gnal × ↓ Blue         ← → C □ www.invest.mp.gov         Dashboard         Intention To Invest         Worklist         Status Tracking         Apply for Approval (CAF B)         Boiler         Facilitation         Online Fiscal Incentive         Water Bil         Grievances                                                                                                   | art Express IId 1Tno. X ( Charge Password X ) Bunches Reforms Action X ( S Sanction Letter (As Per Po. X )  int/policysanctionletter.action?OWASP.JFAMS=QXNU-LCG3-4FP2-ZODM-OGB2-H3T3-7WF2-SA4Y   MPTRADE & INVESTMENT FACILITATION ( SINGLE WINDOW SYSTEM  Unit / Company Details Contact Details Project Information Investment Details Available Subsidies Enclose  Unit / Company Details Contact Details Project Information Investment Details Available Subsidies Enclose  Enclosures Required (only PDF) (Maximum allowed size is 5 MB each) No other Document required apart from listed below)  A copy of the Acknowledgement Reference No. by SIAV Letter of intent/ industrial license / other Government of India 9 approval EIM Part-1 / Part-2 (Applicable if Turcionall/medium scale industry has commenced production) / Production Certificate (Applicable if Large scale industry As commenced production) / Production Certificate (Applicable if TarGS Receipt towards fees for Medium / Large Scale Industries only  Project profile Copy of the vAT and CST Registration issued by Commercial Tax Department Company of the Act Not Company Status of Companies Copy of the VAT and CST Registration issued by Commercial Tax Department                                                                                                    | Choose File No file chosen Choose File No file chosen Choose File No file chosen Choose File No file chosen Choose File No file chosen Choose File No file chosen Choose File No file chosen Choose File No file chosen Choose File No file chosen Choose File No file chosen No file chosen No file chosen No file chosen No file chosen No file chosen No file chosen No file chosen No file chosen No file chosen No file chosen No file chosen No file chosen No file chosen No file chosen No file chosen No file chosen                                                                                                    |
| M pfa-reshapandt7€genal × € Blue         ← → C       www.invest.mp.gov         Dashboard         Intention To Invest         Worklist         Status Tracking         Apply for Approval (CAF B)         Pacification         Facilitation         Online Fiscal Incentive         Water Bill         Grievances         General                                                                       | dart Express IId 1 Tra. X ( Charge Password X ( Dunness Reforms Action X ( Express V ( Charge Password X ( Dunness Reforms Action X ( Charge Password X ( Dunness Reforms Action X ( Dunness Reforms Action X ( Du  |                                                                                                    |
| M pfa-reshapandt7€genal × € Blue         ← → C       www.invest.mp.gov         Dashboard       Intention To Invest         Worktist       Status Tracking         Apply for Approval (CAF B)       ↓         Bailer       ↓         Grievances       ↓         General       ↓         Land Bill & Receipt       ↓                                                                                     | ant Express Nat Tine: X (Change Passwood X (Change Passwood X (Change   | Choose File No file chosen Choose File No file chosen                                                                                                    |
| M pfa-reshapandt7@gnal × € Blue         ← ⇒ C □ www.invest.mp.gov         Dashboard         Intention To Invest         Worklist         Status Tracking         Apply for Approval (CAF B)         Boiler         →         Goline Fiscal Incentive         Water Bill         Grievances         Land Bill & Receipt                                                                                 | dart Express field Time: X ( Charge Passwood X ( Department of Control Letter (Ar Pr. R. X ( Department of Control Letter (Ar Pr. R. X ( Department of Control Letter (Ar Pr. R. X ( Department of Control Letter (Ar Pr. R. X ( Department of Control Letter (Ar Pr. R. X ( Department of Control Letter (Ar Pr. R. X ( Department of Control Letter (Ar Pr. R. X ( Department of Control Letter (Ar Pr. R. X ( Department of Control Letter (Ar Pr. R. X ( Department of Control Letter (Ar Pr. R. X ( Department of Control Letter (Ar Pr. R. X ( Department of Control Letter (Ar Pr. R. X ( Department of Control Letter (Ar Pr. R. X ( Department of Control Letter (Ar Pr. R. X ( Department of Control Letter ( Department of Control Letter ( Department ( Department  | Choose File No file chosen Choose File No file chosen                                                                                                    |
| M pfa-reshapandt7@gnall × € Blue         ← ⇒ C □ www.invest.mp.gov         Dashboard         Intention To Invest         Worklist         Status Tracking         Apply for Approval (CAF B) →         Boiler →         Facilitation →         Online Fiscal Incentive →         Water Bill         Grievances →         Land Bill & Receipt                                                           | dart Express Mid Time. X ( © Change Password X ( ) Development Reference (Mid Per Pr. X )<br>intypolicysanctionletter.action?OWASP.JFAMS=QXNU-LCG3-4FP2-ZODM-OGB2-H3T3-7WF2-SA4Y   MC CALCULATION ( ) COMPARIANCE ( ) COMPARIANCE ( ) COMPARIAN | Choose File No file chosen Choose File No file chosen                                                                                                    |
| M pla - nehapandi/l @gnal × (* Blue         ← → C        www.invest.mp.gov         Dashboard       Intention To Invest         Unashboard       Worklist         Status Tracking       Intention To Invest         Apply for Approval (CAF B)       ↓         Boiler       ↓         Grievances       ↓         General       ↓         Land Bil & Receipt       ↓         E08 Tracker/VD8.sts       ↓ | dart Express field Time: X ( Change Password X ( December 2014) ( Company December 2014) ( Company 2014) ( Company 2014) ( Company 2014) ( Com  | Choose File No file chosen Choose File No file chosen Choose File No file |

Step 4:

**Online Payment** 

Payment can be made online through payment gateway

![](_page_5_Picture_3.jpeg)

# Step 5:

# Online Status Tracking

| M pfa - nehapandit7@gmail 🗙 🕻 🏹 | Bluedart Exp  | oress ltd : Traci 🗙 🗸 ô Change Passwor | d 🛛 🗙 🔨 🕒 Business Ref | iorms Action F 🗙 🛞 Status Track | ing ×            |                  |                        |                          |
|---------------------------------|---------------|----------------------------------------|------------------------|---------------------------------|------------------|------------------|------------------------|--------------------------|
| ← → C 🗋 www.invest.mp.g         | gov.in/inv    | vestorstatustracking.action?OW         | ASP_IFAMS=QXNU-LC6     | 3-4FP2-Z0DM-0GB2-H3T3-          | 7WF2-SA4Y        |                  |                        | @, ☆ 🔮 🔳                 |
|                                 |               | MP TRADE                               | & INVEST               | MENT FÁC<br>NGLE WINDOW SYS     | CILITATIO<br>TEM | N CORP. ]        | LTD.                   |                          |
|                                 |               |                                        |                        |                                 |                  | Welcome : shub   | hangi salagu, Proposal | Unique Id CIE7040 Logout |
| Dashboard                       |               |                                        |                        | Sta                             | atus Tracking    |                  |                        |                          |
|                                 | Servic        | es                                     |                        |                                 |                  |                  |                        |                          |
| Intention to invest             | S.N           | No. Applie                             | d For                  | Application Status              |                  | A                | ction                  |                          |
| Worklist                        | 1             | 1 CAF - A Details                      |                        | Completed                       | View Documents   | View Application | Check History          | Send Communication       |
| Statue Tracking                 | 2             | 2 Sanction Letter as per Policy        | (N)                    | Saved                           | View Documents   | View Application | Check History          | Send Communication       |
|                                 | Facilia       | ation                                  |                        |                                 |                  |                  |                        |                          |
| Apply for Approval (CAF B)      |               |                                        |                        | _                               |                  | 1.               |                        |                          |
| Boiler                          | , S.N         | No. Faciliation Required For           | Reference Numb         | er Re                           | ference Date     | Sta              | tus                    | Approval Date            |
|                                 |               |                                        | C                      | lick here to get                | the              |                  |                        |                          |
| Facilitation                    | •             |                                        |                        | application stat                | tus              |                  |                        |                          |
| Online Fiscal Incentive         | •             |                                        |                        |                                 |                  |                  |                        |                          |
|                                 |               |                                        |                        |                                 |                  |                  |                        |                          |
| Water Bill                      |               |                                        |                        |                                 |                  |                  |                        |                          |
| Grievances                      | •             |                                        |                        |                                 |                  |                  |                        |                          |
| Canaral                         |               |                                        |                        |                                 |                  |                  |                        |                          |
| General                         | <u> </u>      |                                        |                        |                                 |                  |                  |                        |                          |
| Land Bill & Receipt             |               |                                        |                        |                                 |                  |                  |                        |                          |
|                                 |               |                                        |                        |                                 |                  |                  |                        |                          |
|                                 | a action 2014 | VACD TEAMS_OVALL LCG2 4ED2 70D44 0     | ANNO STATE CAN         |                                 |                  |                  |                        |                          |
| EoDP Tracker V 08 view          |               | GLIDE dasy                             | - zin                  | incofetaceaceaca ain * 🗂        | acheroone zin    | (F) manch anty   | •                      | Chou all doubloade       |
|                                 |               |                                        | sap 🥰 cop              |                                 | prosreens.zip    | - mppco.ppx      |                        |                          |
|                                 |               |                                        | 8 🖹 🖄                  |                                 |                  |                  |                        | EN 🔺 🏲 🛱 📲 🍫 15:27       |

| 🖊 M pfa - nehapa | andit7@gma | ii. 🗙 🗸 🕻 Bluedart Express Itd : T | raci 🗙 🗸 ਠ Change Password | × 🕐 Business Reforms Ac | tion 🗄 🗙 🍘 Status Tracking | ×                                              |                        |  |  |  |  |
|------------------|------------|------------------------------------|----------------------------|-------------------------|----------------------------|------------------------------------------------|------------------------|--|--|--|--|
| ← → C            | ) www.ir   | west.mp.gov.in/investorsta         | tustracking.action?OWASP_I | FAMS=QXNU-LC63-4FP2     | 2-Z0DM-0GB2-H3T3-7W        | /F2-SA4Y                                       | @ ☆ 🕷 🔳                |  |  |  |  |
|                  |            | MP                                 | TRADE & I                  | NVESTMI                 | ENT FACI                   | LITATION CORP LT                               | D                      |  |  |  |  |
|                  |            |                                    | Interest                   | Chick                   | C WD IDOUL CHOT            |                                                |                        |  |  |  |  |
|                  |            | Unit Name Tes                      | ting billdesk corp.ltd     |                         | F                          | Project Name Testing billdesk corp.ltd         | Logout                 |  |  |  |  |
| Dashboard        |            | Applicant Name She                 | khar Singh                 |                         | Appli                      | Application Name Sanction Letter as per Policy |                        |  |  |  |  |
|                  | S.No.      | Stage                              | From                       | То                      | Date                       | Remarks                                        |                        |  |  |  |  |
| Intention To I   | 1          | SAVE                               | Investor                   |                         | 08-04-2016                 |                                                |                        |  |  |  |  |
| Worklist         |            |                                    |                            |                         |                            |                                                | ication                |  |  |  |  |
| Status Track     |            |                                    |                            |                         | Class                      |                                                | <u>ication</u>         |  |  |  |  |
|                  |            |                                    |                            |                         | Close                      |                                                |                        |  |  |  |  |
| Apply for App    |            |                                    |                            |                         |                            |                                                | al Date                |  |  |  |  |
| Boiler           |            |                                    |                            |                         |                            |                                                |                        |  |  |  |  |
| Eacilitation     |            |                                    |                            |                         |                            |                                                |                        |  |  |  |  |
| - domadori       |            |                                    |                            |                         |                            |                                                |                        |  |  |  |  |
| Online Fiscal    |            |                                    |                            |                         |                            |                                                |                        |  |  |  |  |
| Water Bill       |            |                                    |                            |                         |                            |                                                |                        |  |  |  |  |
| Grievances       |            |                                    |                            |                         |                            |                                                |                        |  |  |  |  |
|                  |            |                                    |                            |                         |                            |                                                |                        |  |  |  |  |
| General          |            |                                    |                            |                         |                            |                                                |                        |  |  |  |  |
| Land Bill & R    |            |                                    |                            |                         |                            |                                                |                        |  |  |  |  |
|                  |            | _                                  |                            |                         |                            |                                                |                        |  |  |  |  |
|                  |            |                                    |                            |                         |                            |                                                |                        |  |  |  |  |
| FORM_SAN         | CTION_Lp   | ef T TR FORM_SANCTION_             | pdf * 🕙 EoDB Tracker.V.08. | xisx * 🕘 PORTAL_GU      | JIDE.docx * 🖳 repo         | bsreens.zip * 📮 copiesofcteccaccarenzip *      | ▲ Show all downloads × |  |  |  |  |
| 🚱 🙆              |            | ? 💽 🗘                              | S. 8                       | <u>P</u> 🛛 🖸            |                            |                                                | EN 🔺 🏴 🛱 📲 🏍 15:30     |  |  |  |  |

# Step 6:

# Obtaining Online Sanction Letter -

|                                                                                                    | iedart Express Itd : Traci 🗙                                                                        | 🕻 🍈 Change Password 🛛 🗙 🖞 🗋 Business I                                                                                                    | Reforms Action 🗉 🗙 👩 Status Traci                                                                                                    | ing ×                                          |                                                                                                    |                                                                                                    |
|----------------------------------------------------------------------------------------------------|----------------------------------------------------------------------------------------------------|----------------------------------------------------------------------------------------------------|----------------------------------------------------------------------------------------------------|------------------------------------------------|----------------------------------------------------------------------------------------------------|----------------------------------------------------------------------------------------------------|
| ← → C 🗋 www.invest.mp.go                                                                                                    | w.in/investorstatustra                                                                              | cking.action?OWASP_IFAMS=QXNU-LC                                                                                                    | C63-4FP2-Z0DM-0GB2-H3T3-                                                                                                    | 7WF2-SA4Y                                      |                                                                                                    | @☆ € ≡                                                                                                    |
|                                                                                                    | MP T                                                                                                | RADE & INVES                                                                                                    | ΓΜΕΝΤ <b>F</b> ÁC                                                                                                    | ILITATIO                                       | N CORP. LTD.                                                                                         |                                                                                                    |
|                                                                                                    |                                                                                                    | :                                                                                                    | SINGLE WINDOW SYS                                                                                                    | TEM                                            | Websens a shukkersi seber Des                                                                        | The second second second                                                                                                    |
|                                                                                                    |                                                                                                    |                                                                                                    | St                                                                                                    | itus Tracking                                  | weicome : snuonangi salagu, Proj                                                                     | posal Unique la CIE/040 Logout                                                                                                    |
| Dashboard                                                                                                    | Services                                                                                            |                                                                                                    |                                                                                                    |                                                |                                                                                                    |                                                                                                    |
| Intention To Invest                                                                                                    | S.No.                                                                                               | Applied For                                                                                                    | Application Status                                                                                                    |                                                | Action                                                                                               |                                                                                                    |
| Worklist                                                                                                    | 1 CAF - A De                                                                                        | etails                                                                                                    | Completed                                                                                                    | View Documents                                 | View Application Check History                                                                       | 2 Send Communication                                                                                                    |
|                                                                                                    | 2 Sanction Le                                                                                       | etter as per Policy (N)                                                                                                    | Saved                                                                                                    | View Documents                                 | View Application Check History                                                                       | <u>Z Send Communication</u>                                                                                                    |
| Apply for Approval (CAF B)                                                                                                    | Faciliation                                                                                         |                                                                                                    |                                                                                                    |                                                |                                                                                                    |                                                                                                    |
| Boiler                                                                                                    | S.No. Football                                                                                      | Benderd Ere Between Mur                                                                                                    | Re Nu                                                                                                    | ference Date                                   | Status                                                                                               | Approval Date                                                                                                    |
| Facilitation                                                                                                    |                                                                                                    | lick here to get the                                                                                                    |                                                                                                    | Data Avaliable                                 |                                                                                                    |                                                                                                    |
|                                                                                                    |                                                                                                    | Sanction letter                                                                                                    |                                                                                                    |                                                |                                                                                                    |                                                                                                    |
| Online Fiscal Incentive                                                                                                    |                                                                                                    |                                                                                                    |                                                                                                    |                                                |                                                                                                    |                                                                                                    |
| Water Bill                                                                                                    |                                                                                                    |                                                                                                    |                                                                                                    |                                                |                                                                                                    |                                                                                                    |
| Grievances                                                                                                    |                                                                                                    |                                                                                                    |                                                                                                    |                                                |                                                                                                    |                                                                                                    |
| General                                                                                                    |                                                                                                    |                                                                                                    |                                                                                                    |                                                |                                                                                                    |                                                                                                    |
| Land Bill & Receipt                                                                                                    |                                                                                                    |                                                                                                    |                                                                                                    |                                                |                                                                                                    |                                                                                                    |
|                                                                                                    |                                                                                                    |                                                                                                    |                                                                                                    |                                                |                                                                                                    | -                                                                                                    |
| www.invest.mp.gov.in/investorstatustracking.a                                                                                                    | ction?OWASP_IFAMS=QXNU                                                                              | J-LC63-4FP2-Z0DM-0GB2-H3T3-7WF2-SA4Y                                                                                                    |                                                                                                    |                                                |                                                                                                    | Ţ                                                                                                    |
| EoDB Tracker.V.08.xlsx *                                                                                                    | PORTAL_GUIDE.docx                                                                                   | * 🖳 repcbsreens.zip * 🖳 o                                                                                                    | opiesofcteccaccarenzip * 🖳                                                                                                    | pcbsreens.zip                                  | mppcb.pptx                                                                                           | Show all downloads ×                                                                                                    |
| 🚱 🙆 🚍 <mark>?</mark>                                                                                                    |                                                                                                    | <b>S</b> 🛛 🔁 🖳                                                                                                    |                                                                                                    |                                                |                                                                                                    | EN 🔺 🏴 🔐 🔩 15:27<br>09-06-2016                                                                                                    |
| M pfa - nehapandit7@gmail ×                                                                                                    | edart Express Itd : Traci 🗙                                                                         | ô Change Password 🛛 🗙 🗋 Business I                                                                                                    | Reforms Action 🗉 🗙 🖉 😨 Status Traci                                                                                                    | ing X                                          |                                                                                                    | 🔺 You 🗖 🗖 🗾 🗙                                                                                                    |
| ← → C 🗋 www.invest.mp.go                                                                                                    |                                                                                                    |                                                                                                    |                                                                                                    |                                                |                                                                                                    |                                                                                                    |
|                                                                                                    | w.in/investorstatustra                                                                              | cking.action?OWASP_IFAMS=QXNU-LC                                                                                                    | C63-4FP2-Z0DM-0GB2-H3T3-                                                                                                    | 7WF2-SA4Y                                      |                                                                                                    | @☆ 剩 🖷                                                                                                    |
|                                                                                                    | w.in/investorstatustra                                                                              | cking.action?OWASP_IFAMS=QXNU-LC<br>RADE & INVES                                                                                                    | с63-4FP2-zodm-ogb2-нзт3-<br>ГМЕNT FÁC                                                                                                    | TWF2-SA4Y                                      | N CORP. LTD.                                                                                         | @,☆] # ≡                                                                                                    |
|                                                                                                    | w.in/investorstatustra                                                                              | cking.action?OWASP_IFAMS=QXNU-LC                                                                                                    | C63-4FP2-ZODM-0GB2-H3T3-<br><b>FMENT FÁC</b><br>SINGLE WINDOW SYS                                                                                                    | TWF2-SA4Y                                      | N CORP. LTD.                                                                                         | Q ☆ €                                                                                                    |
|                                                                                                    | w.in/investorstatustra                                                                              | cking.action?OWASP_IFAMS=QXNU-LC                                                                                                    | :63-4FP2-ZODM-OGB2-H3T3-<br>FMENT FÁC<br>SINGLE WINDOW SYS<br>SI                                                                                                    | TWE2-SA4Y                                      | N CORP. LTD.<br>Welcome : shubhangi salagu, Proj                                                     | Q ☆ 💰 🕷 🚍                                                                                                    |
| Dashboard                                                                                                    | w.in/investorstatustra<br>MPT<br>Services                                                           | cking.action?OWASP_IFAMS=QXNU-LC                                                                                                    | :63-4FP2-ZODM-OGB2-H3T3-<br>TMENT FÁC<br>SINGLE WINDOW SYS<br>Str                                                                                                    | TWF2-SA4Y<br>TLITATIO<br>TEM<br>Itus Tracking  | N CORP. LTD.<br>Welcome : shubhangi salagu, Prop                                                     | © ☆ 💣 =                                                                                                    |
| Dashboard<br>Intention To Invest                                                                                                    | MP T<br>Services<br>S.No.                                                                           |                                                                                                    | C33-4FP2-ZODM-OGB2-H3T3-<br>CMENT FAC<br>SINGLE WINDOW SYS<br>Str<br>Application Status                                                                                                    | TWF2-SA4Y<br>TLUTATIO<br>TEM<br>Itus Tracking  | N CORP. LTD.<br>Welcome : shubhangi salagu, Pro                                                      | Q ☆ 🐼 =                                                                                                    |
| Dashboard<br>Intention To Invest<br>Worklist                                                                                                    | Services<br>S.No.<br>1 CAF - A De                                                                   | cking.action?OWASP_IFAMS=QXNU-LC<br>RADE & INVEST                                                                                                    | C3-4FP2-ZODM-OGB2-H3T3-<br>CMENT FAC<br>SINGLE WINDOW SYS<br>SI<br>Application Status                                                                                                    | TWF2-SA4Y<br>TILITATIO<br>TEM<br>atus Tracking | N CORP. LTD.<br>Welcome : shubhangi salagu, Pro<br>Action<br>wuload                                  | Q ☆ @ =                                                                                                    |
| Dashboard<br>Intention To Invest<br>Worklist<br>Status Tracking                                                                                                    | Services<br>S.No.<br>1 CAF - A De<br>2 Sanction Le                                                  | cking.action?OWASP_IFAMS=QXNU-LC<br>RADE & INVEST                                                                                                    | 163-4FP2-ZODM-OGB2-H3T3-<br>TMENT FAC<br>SINGLE WINDOW SYS<br>SI<br>Application Status                                                                                                    | TWF2-SA4Y<br>TEM<br>Atus Tracking              | N CORP. LTD.<br>Welcome : shubhangi salagu, Proj<br>Action<br>Check Histon                           | Q ☆ ●       posal Unique Id CIE7040       Logout       z       Send Communication       z       Send Communication                                                                                                    |
| Dashboard<br>Intention To Invest<br>Worklist<br>Status Tracking<br>Apply for Approval (CAF B)                                                                                                    | Services<br>S.No.<br>2 Sanction Le<br>Faciliation                                                   | cking.action?OWASP_IFAMS=QXNU-LC<br>RADE & INVEST                                                                                                    | 163-4FP2-ZODM-OGB2-H3T3-<br>TMENT FAC<br>SINGLE WINDOW SYS<br>SI<br>Application Status                                                                                                    | TWF2-SA4Y<br>TEM<br>Itus Tracking              | N CORP. LTD.<br>Welcome : shubbangi salagu. Prop                                                     | Q (2)     Image: Computer State       posal Unique Id CIE7040     Logout       4     Send Communication       2     Send Communication       3     Send Communication                                                                                                    |
| Dashboard Intention To Invest Status Tracking Apply for Approval (CAF B) Boler                                                                                                    | Services<br>S.No.<br>2 Sanction Le<br>Faciliation<br>S.No. Facilitation                             | cking.action?OWASP_IFAMS=QXNU-LC<br>RADE & INVEST                                                                                                    | C63-4FP2-ZODM-OGB2-H3T3-<br>TMENT FÅC<br>SINGLE WINDOW SYS<br>Sta<br>Application Status                                                                                                    | TWF2-SA4Y<br>TEM<br>Itus Tracking              | N CORP. LTD.<br>Welcome : shubbhangi salagu. Prop<br>Action<br>Action<br>Check Histor<br>Status      | Chi ClipTo40     Logout       Approval Date                                                                                                    |
| Dashboard<br>Intention To Invest<br>Worklist<br>Status Tracking<br>Apply for Approval (CAF B)<br>Boller                                                                                                    | Services<br>S.No.<br>1 CAF - A De<br>2 Sanction Le<br>Faciliation<br>S.No. Faciliation              | cking.action?OWASP_IFAMS=QXNU-LC<br>RADE & INVEST                                                                                                    | 13-34FP2-ZODM-OGB2-H3T3-<br>TMENT FÅC<br>SINGLE WINDOW SYS<br>Sta<br>Application Status                                                                                                    | TWF2-SA4Y<br>TEM<br>Itus Tracking              | N CORP. LTD.<br>Welcome : shubhangi salagu, Prop<br>Action<br>Check Histor<br>Check Histor<br>Status | Q (2) (2) (2)       posal Unique Id CIE7040       Logout       2       Send Communication       2       Send Communication       Approval Date                                                                                                    |
| Dashboard<br>Intention To Invest<br>Worklist<br>Status Tracking<br>Bolier<br>Facilitation                                                                                                    | Services<br>Services<br>S.No.<br>1 CAF - A De<br>2 Sanction Le<br>Faciliation<br>S.No. Facilitation | cking.action?OWASP_IFAMS=QXNU-LC<br>RADE & INVEST                                                                                                    | 163-4FP2-ZODM-OGB2-H3T3-<br>TMENT FÁC<br>SINGLE WINDOW SYS<br>Str<br>Application Status                                                                                                    | TWF2-SA4Y<br>TILITATIO<br>TEM<br>Atus Tracking | N CORP. LTD.<br>Welcome : shubhangi salagu, Pro                                                      | Q (2)     Image: Communication       2     Send Communication       2     Send Communication                                                                                                    |
| Dashboard<br>Intention To Invest<br>Worklist<br>Status Tracking<br>Apply for Approval (CAF B)<br>Boiler<br>Facilitation                                                                                                    | Services S.No. CAF - A De Sanction Le Faciliation S.No. Faciliation                                 | cking.action?OWASP_IFAMS=QXNU-LC<br>RADE & INVEST                                                                                                    | 163-4FP2-ZODM-OGB2-H3T3-<br>TMENT FÁC<br>SINGLE WINDOW SYS<br>Str<br>Application Status                                                                                                    | TWF2-SA4Y<br>TILITATIO<br>TEM<br>atus Tracking | N CORP. LTD.<br>Welcome : shubhangi salagu, Pro<br>Action<br>Check Histor<br>Status                  | Image: Constraint of the second second se |
| Dashboard Intention To Invest Worklist Status Tracking Apply for Approval (CAF B) Boiler Facilitation Facilitation Online Fiscal Incentive Water Bil                                                                                                    | Services<br>S.No.<br>2 Sanction Le<br>Faciliation<br>S.No. Faciliation                              | cking.action?OWASP_IFAMS=QXNU-LC<br>RADE & INVEST                                                                                                    | 163-4FP2-ZODM-OGB2-H3T3-<br>TMENT FAC<br>SINGLE WINDOW SYS<br>Sti<br>Application Status                                                                                                    | TWF2-SA4Y<br>TILITATIO<br>TEM<br>Itus Tracking | N CORP. LTD.<br>Welcome : shubhangi salagu, Pro                                                      | Q (2) (2) (2)       posal Unique Id CIE7040       Logout       2       Send Communication       2       Send Communication       2       Approval Date                                                                                                    |
| Dashboard       Intention To Invest       Worklist       Status Tracking       Apply for Approval (CAF B)       Boiler       Facilitation       Facilitation       Online Fiscal Incentive       Water Bil       Grievances                                                                                                    | Services S.No. CAF - A De Sances Faciliation S.No. Faciliation                                      | cking.action?OWASP_IFAMS=QXNU-LC<br>RADE & INVEST                                                                                                    | 163-4FP2-ZODM-OGB2-H3T3-<br>TMENT FAC<br>SINGLE WINDOW SYS<br>Single Window Sys<br>Application Status                                                                                                    | TWF2-SA4Y<br>TEM<br>Itus Tracking              | N CORP. LTD.<br>Welcome : shubhangi salagu. Prov                                                     | Image: Construction of the second second  |
| Dashboard<br>Intention To Invest<br>Vorkilst<br>Status Tracking<br>Status Tracking<br>Daler<br>Galer<br>Statustion<br>Conine Fiscal Incentive<br>Vater Bil<br>Grievances<br>General                                                                                                    | Services<br>S.No.<br>2 Sanction Le<br>Faciliation<br>S.No. Facilitation                             | cking.action?OWASP_IFAMS=QXNU-LC<br>RADE & INVEST                                                                                                    | 13-34FP2-ZODM-OGB2-H3T3-<br>CMENT FAC<br>SINGLE WINDOW SYS<br>Sta<br>Application Status                                                                                                    | TWF2-SA4Y<br>TEM<br>Itus Tracking              | N CORP. LTD.<br>Welcome : shubhangi salagu, Pro<br>Action<br>Check Histor<br>Status<br>Status        | Q (2) (2) (2)       posal Unique Id CIE7040       Logout       2       Send Communication       2       Send Communication                                                                                                    |
| Dashboard<br>Intention To Invest<br>Vorkilst<br>Status Tracking<br>Status Tracking<br>Solier<br>Apply for Approval (CAF B)<br>Goler<br>Galer<br>Online Fiscal Incentive<br>Grievances<br>General<br>Land Bill & Recept                                                                                                    | Services<br>S.No.<br>2 Sanction Le<br>Facilitation<br>S.No. Facilitation                            | cking.action?OWASP_IFAMS=QXNU-LC<br>RADE & INVEST                                                                                                    | 153-4FP2-ZODM-OGB2-H3T3-<br>TMENT FAC<br>SINGLE WINDOW SYS<br>State<br>Application Status                                                                                                    | TWF2-SA4Y                                      | N CORP. LTD.<br>Welcome : shubhangi salagu, Pro                                                      | Image: Construction of the second communication of the second communication of the second communi |
| Dashboard<br>Intention To Invest<br>Vorkilst<br>Status Tracking<br>Status Tracking<br>Daler<br>Apply for Approval (CAF B)<br>Goler<br>Conline Fiscal Incentive<br>Conline Fiscal Incentive<br>Conline Fis    | Services<br>S.No.<br>1 CAF - A De<br>2 Sanction Le<br>Faciliation<br>S.No. Faciliation              | Applied For<br>Description<br>As per policy sanction letter Form                                                                                                    | 53-4FP2-ZODM-OGB2-H3T3-<br>TMENT FAC<br>SINGLE WINDOW SYS<br>Statement<br>Application Status                                                                                                    | TWF2-SA4Y<br>TILITATIO<br>TEM<br>Atus Tracking | N CORP. LTD.<br>Welcome : shubhangi salagu, Pro<br>Action<br>Check Histor<br>Status<br>Status        | Q (2)     Image: Communication       2     Send Communication       2     Send Communication                                                                                                    |
| Dashboard       Intention To Invest       Vorkilst       Status Tracking       Apply for Approval (CAF B)       Boiler       Facilitation       Facilitation       Online Fiscal Incentive       Vater Bil       General       Land Bill & Receipt                                                                                                    | Services S.No. CAF - A De Sanction Le Facilitation S.No. Facilitation                               | Applied For<br>Description<br>As per policy sanction letter Form                                                                                                    | 153-4FP2-ZODM-OGB2-H3T3-<br>CMENT FAC<br>SINGLE WINDOW SYS<br>Str<br>Application Status                                                                                                    | TWF2-SA4Y<br>TILITATIO<br>TEM<br>atus Tracking | N CORP. LTD.<br>Welcome : shubhangi salagu, Pro<br>Action<br>Check Histon<br>Status<br>Status        | Image: Constraint of the second second se |
| Dashboard<br>Intention To Invest<br>Vorklist<br>Status Tracking<br>Status Tracking<br>Doller<br>Apply for Approval (CAF B)<br>Doller<br>Boller<br>Contine Fiscal Incentive<br>Contine Fiscal Incentive<br>Co | Services S.No.  CAF - A De Sanction Le Faciliation S.No. Faciliation PortAL_SUDE.docx               | Acolied For<br>Pescription<br>As per policy sanction letter Form<br>A provide a sector of the sector of the sector of th | CONSISTENCE CONTRACTOR OF CONTRACTOR OF CONTRACTON OF CONTRACTOR OF CONTRACTOR OF CONT | TWF2-SA4Y<br>TILITATIO<br>TEM<br>atus Tracking | N CORP. LTD.                                                                                         | Image: Constraint of the second second se               |

|    |                       | М.Р.                   | TRADE AND INVESTME<br>(Government of | TRIFAC<br>NT FACILITAT<br>Madhya Prade | ION CORP<br>sh Underta | ORATIO<br>aking) | N LIMITED                            |                 |  |  |
|----|-----------------------|------------------------|--------------------------------------|----------------------------------------|------------------------|------------------|--------------------------------------|-----------------|--|--|
|    |                       | IN                     | SECRETARIAT F                        | OR SINGLE W                            | RIAL PROMO             |                  | LICY- 2010                           |                 |  |  |
|    | Na                    | ame of the<br>District | District Category                    | Date of Receipt<br>Application         | of Prop                | osal No.         | Unit                                 | Туре            |  |  |
|    |                       | Gwalior                | С                                    | 24-09-2015                             | CIE                    | 4971             | Ne                                   | w               |  |  |
| 1. | Name of               | the Unit               | : PRIME GOLD- SAIL JVC LI            | AITED (Large Scale                     | Industry)              |                  |                                      |                 |  |  |
| 2. | Location              | of the Unit            | : BILLOWA DABRA GWALIOF              | R Tehsil : DABRA D                     | listrict : Gwalie      | or .             |                                      |                 |  |  |
| 3. | Items of I            | Manufacturing          |                                      |                                        |                        |                  |                                      |                 |  |  |
|    |                       |                        |                                      |                                        |                        | Annual Ca        | apacity                              |                 |  |  |
|    | S.No                  | Name                   | of the Product                       | For New Unit                           | For Exp<br>Technology  | ansion/Di        | iversification/<br>tion/ Exp cum Div |                 |  |  |
|    |                       |                        |                                      | Capacity                               | Existin                | g                | Increased                            | Total Capacity  |  |  |
| H  | 1 TN                  | IT BAR                 |                                      | 100000.00 Tonne                        | Capac                  | iy .             | Capacity                             | 100000.00 Tonne |  |  |
|    |                       |                        |                                      |                                        |                        |                  |                                      |                 |  |  |
| 4. | Total Pro             | posed Investment       | in the unit (Rs in Lacs) :           | : 6850.00                              |                        |                  |                                      |                 |  |  |
| 5. | Number a<br>License : | and date of IEM Pa     | art - A / IEM Part - B / Industrial  | 2828/SIA/IMO/                          | 2012, 31/12/2          | 012              |                                      |                 |  |  |
| 6. | TIN issue             | ed under VAT act a     | and CST act Respectively :           | VAT Act : 2319                         | 9121468<br>9121468     |                  |                                      |                 |  |  |
| 7. | Sector (S             | Sub Sector) :          |                                      | : Manufacturing(                       | Metal and Me           | tallurgy)        |                                      |                 |  |  |
| 8. | Whether               | unit belongs to Te     | xtile Project                        | : No                                   |                        |                  |                                      |                 |  |  |
|    | Textile Pr            | roject Type            |                                      | 1                                      |                        |                  |                                      |                 |  |  |
|    | Investme              | ent in TUFS approv     | ed Plant & Machinery (Rs. in         | :                                      |                        |                  |                                      |                 |  |  |
| 9. | Whether               | unit is Ancillary, If  | Yes then Parent Unit Name            | : No                                   |                        |                  |                                      |                 |  |  |
| 10 | Whether               | the unit is establis   | hed by reviving a closed/sick        | · No                                   |                        |                  |                                      |                 |  |  |
| H  | Industry              | Mada                   |                                      |                                        |                        |                  |                                      |                 |  |  |
| -  | ruichase              | e mode                 |                                      | -                                      |                        |                  |                                      |                 |  |  |